## 岛津LCSolution工作站信噪比输出流程

#### 1、打开LCSolution 进入 Postrun 界面后,点击辅助栏中的LC Data Analysis ,调入目标数据文件

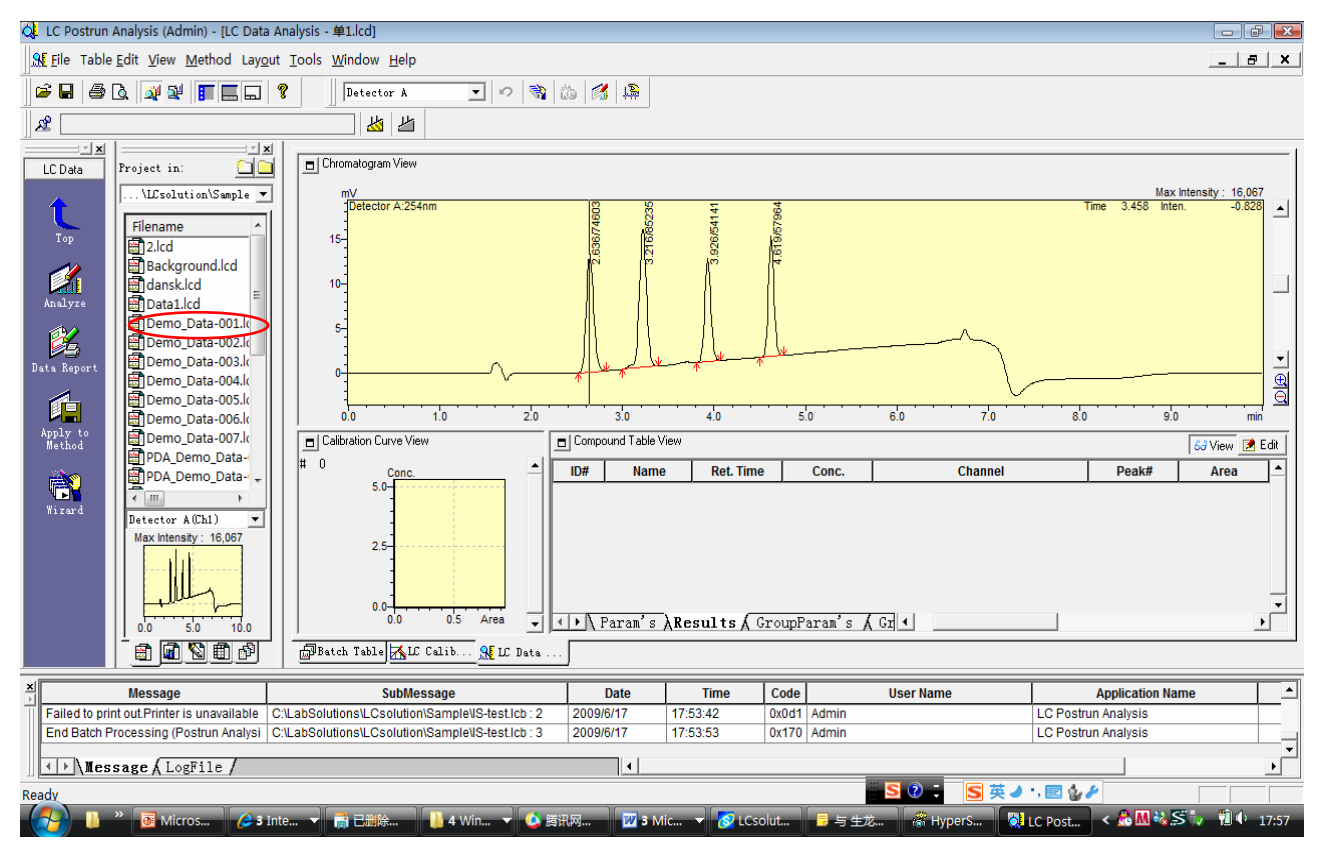

#### 2、设定QA/QC方法参数。

### 2.1 点击method (方法)菜单下QA/QC parameters。

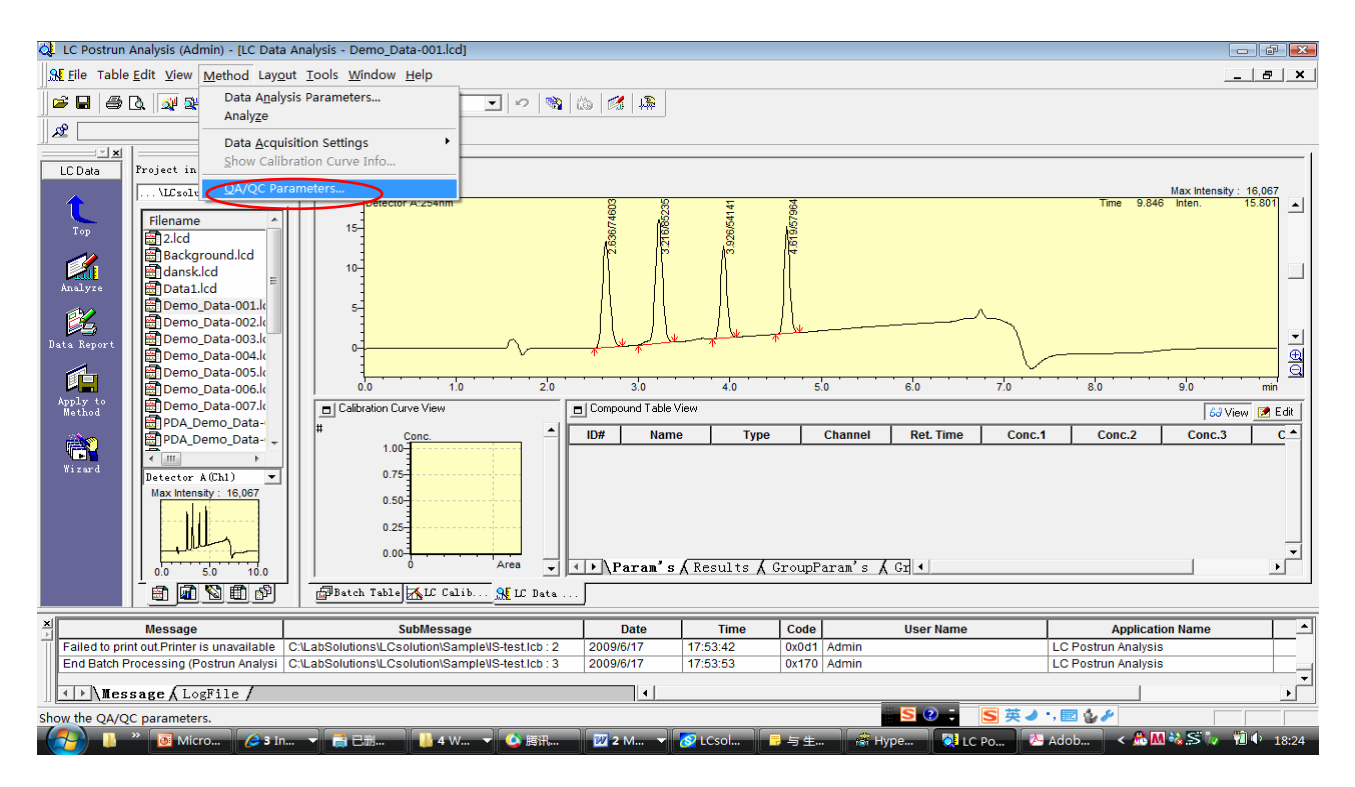

#### 2.2 选择Unknown (QA/QC) 或Standard, 勾选Calibration 和S/N, 点击S/N Detail 按钮进行设定。

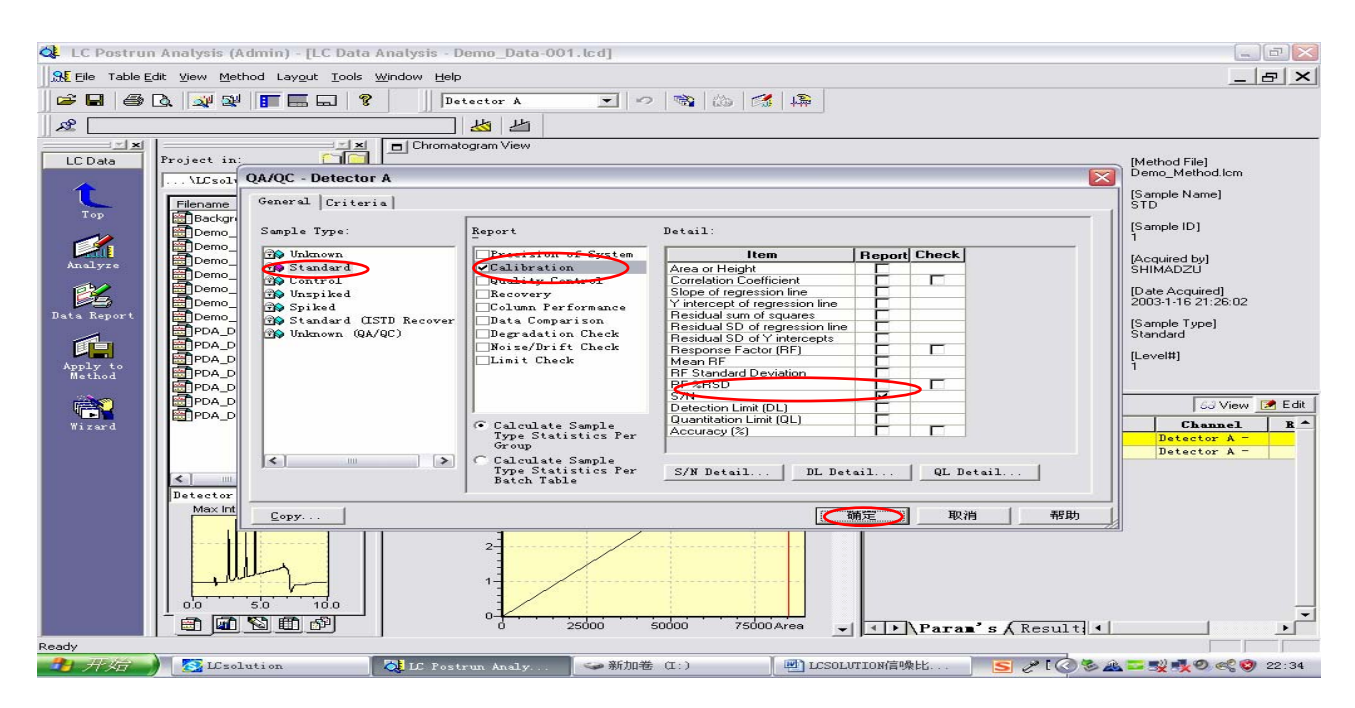

| S/N Detail                               |             |               | 8   |
|------------------------------------------|-------------|---------------|-----|
| <ul> <li>Calculate on process</li> </ul> | ing time of | f each compou | ınd |
| 🔿 Set Absolute time                      | _           |               |     |
|                                          | From:       | 3.00          | min |
|                                          | To:         | 10.00         | min |
|                                          | Interval:   | 0.5           | min |
| OK                                       | Cancel      | L Hel         | р   |

# 3、 峰定义 3.1 使用向导 Wizard。

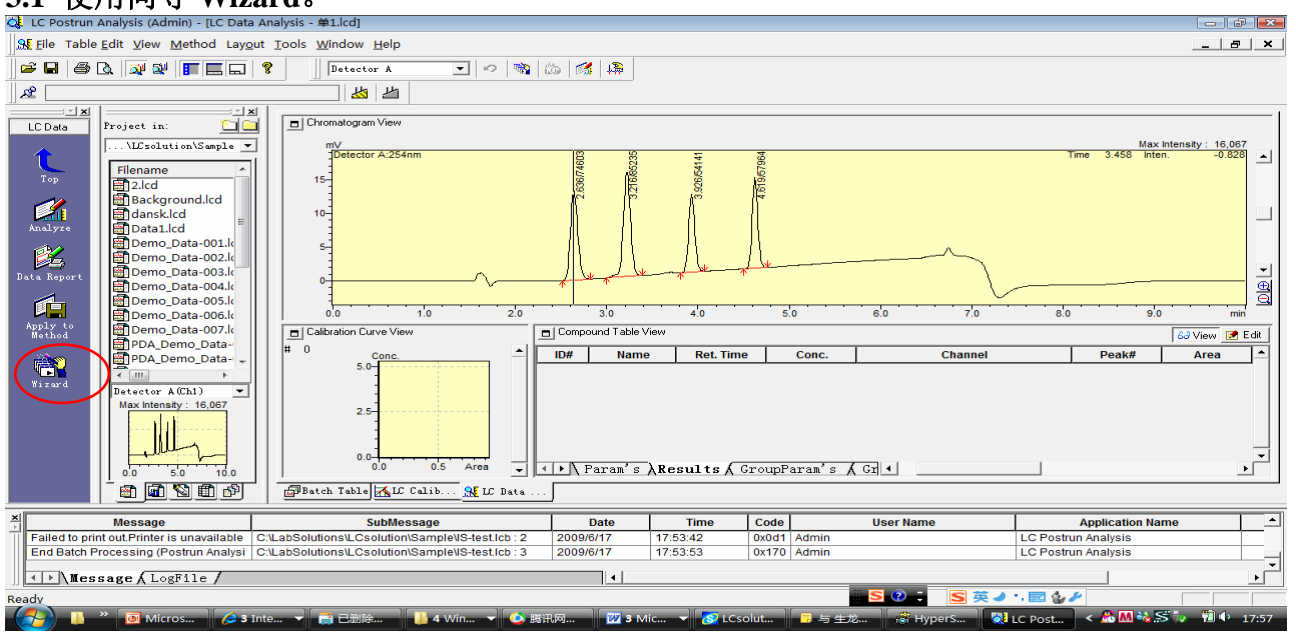

#### 1/5 设定积分参数, 实现准确积分

| On this page, plea | ase set the peak process | ing paramet | ers for peak dete | ction.            |
|--------------------|--------------------------|-------------|-------------------|-------------------|
|                    | Channel:                 | Detector    | A - Ch1 (254nm)   | •                 |
|                    | Width:                   | 5           | sec               |                   |
|                    | Slope:                   | 5000        | uV/min            | Advanced          |
|                    | Drift:                   | 0           | uV/min            | Boo               |
|                    | T.DBL:                   | 0           | min               | Program           |
|                    | Min                      | 1000        | count             | integrand         |
|                    | Calculated by:           | 🖗 Area      | C Height -        | opy to AII Channe |
|                    |                          | $\smile$    |                   |                   |

#### 2/5 选择要校正的峰,在相应的保留时间前打勾

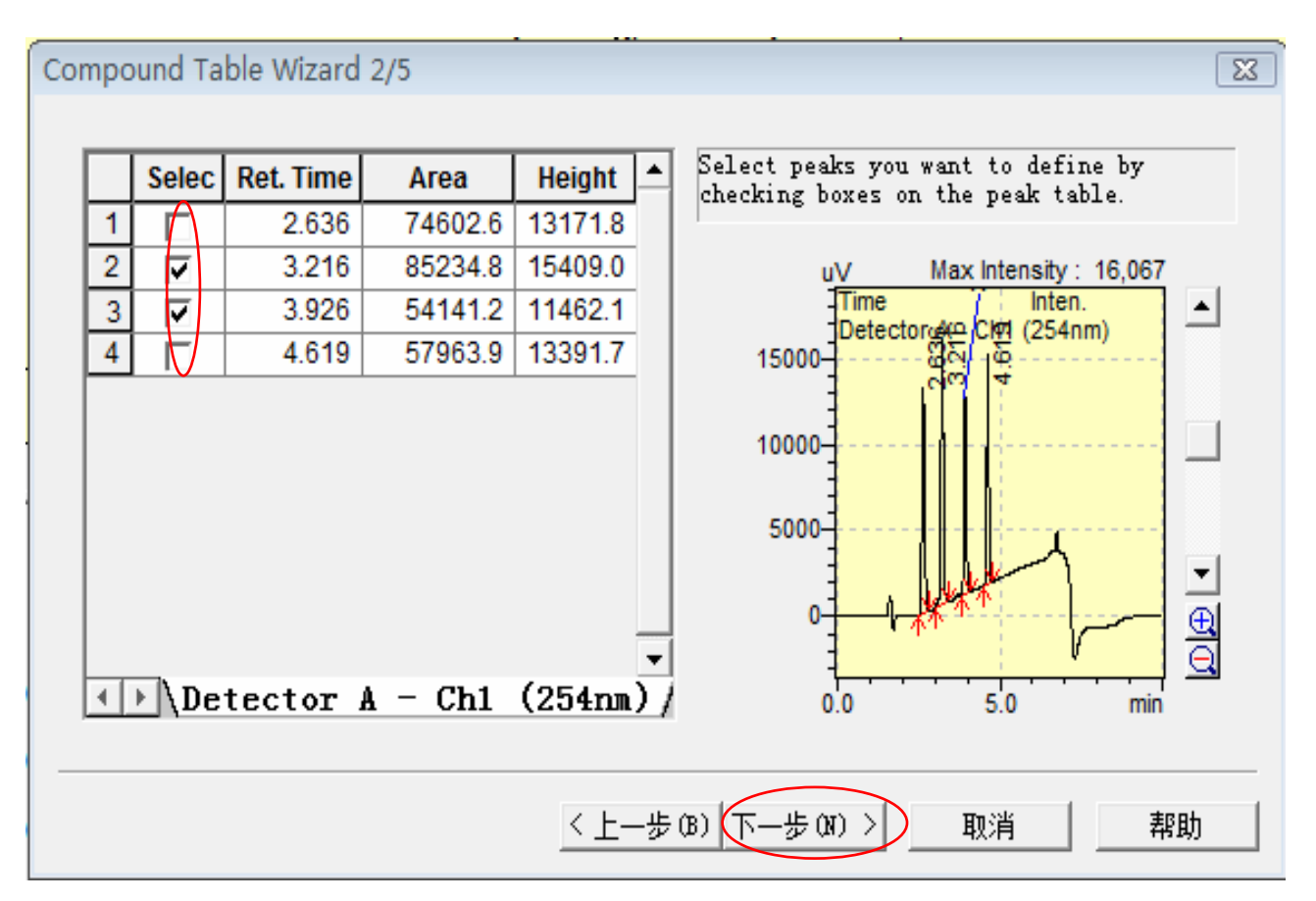

3/5 点击下一步。

| e:<br>ed 💌 |     |
|------------|-----|
| e          | a 💌 |

4/5 组份表中峰识别时间窗(或时间带)的设定,一般用默认值

| Compound Table Wiz                                                                                            | ard 4/5                                                                           | x |
|----------------------------------------------------------------------------------------------------|-----------------------------------------------------------------------------------|---|
| Identification<br>Window/Band:<br>Window:<br>Default Band<br>Peak Selection:<br>Retention Time Up<br>O None O | ♥Window ● Band<br>5 %<br>0.01 min<br>Closest Peak ▼<br>date:<br>Replace ● Average |   |
|                                                                                                    | < 上一步 (B) 下一步 (N) 取消 帮助                                                           |   |

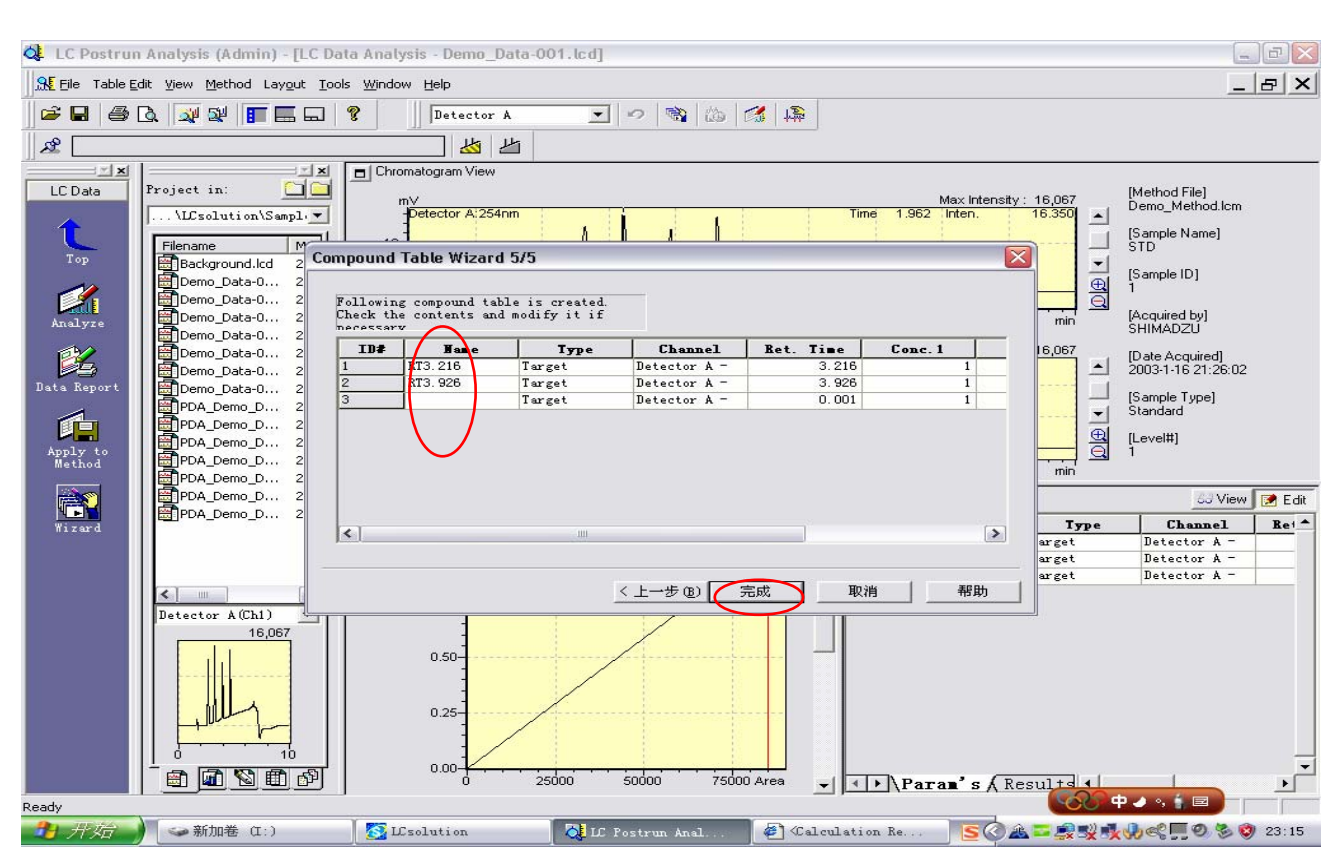

#### 5/5 给出峰名,点击完成,结束 wizard,峰定义完成。

#### 3.2 保存方法文件。点击Apply to Method

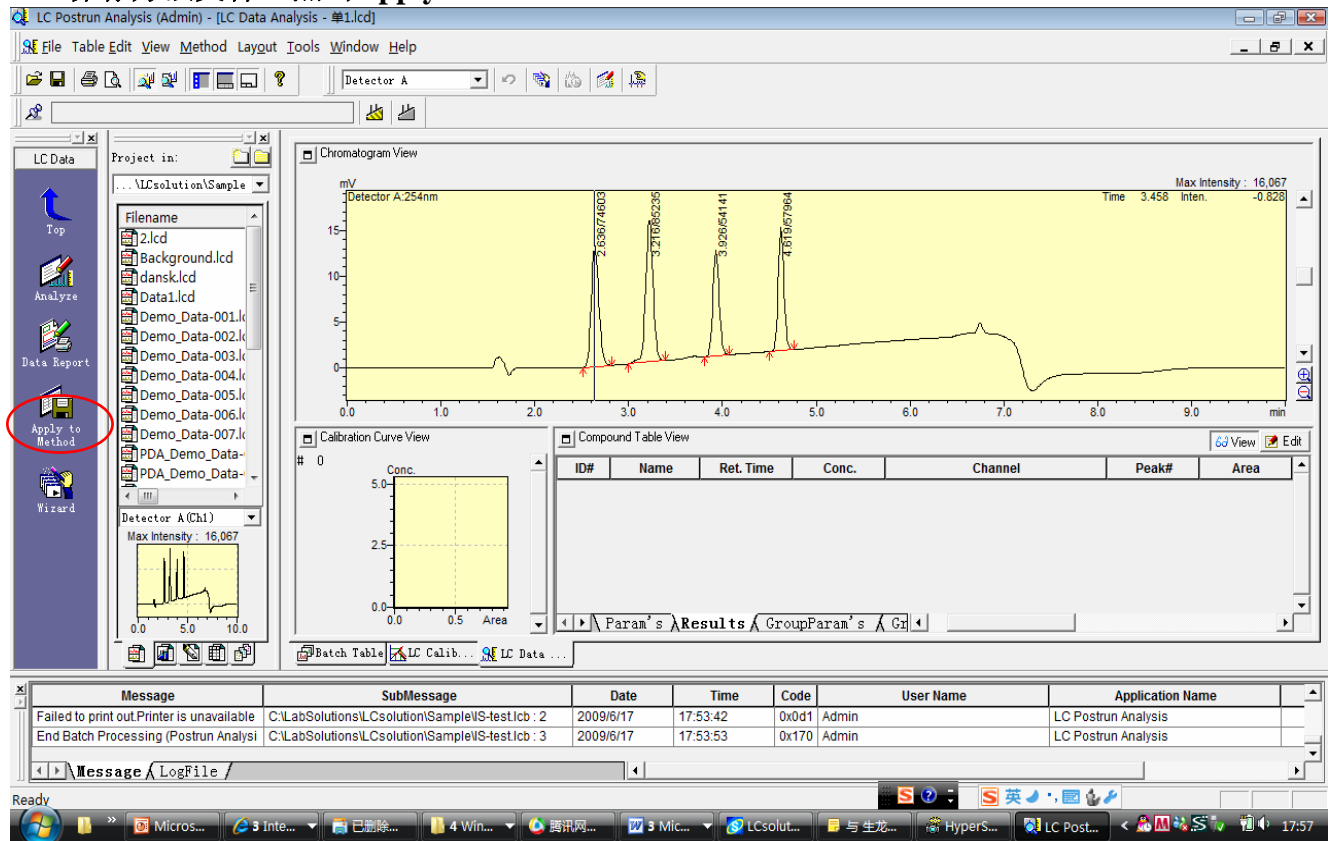

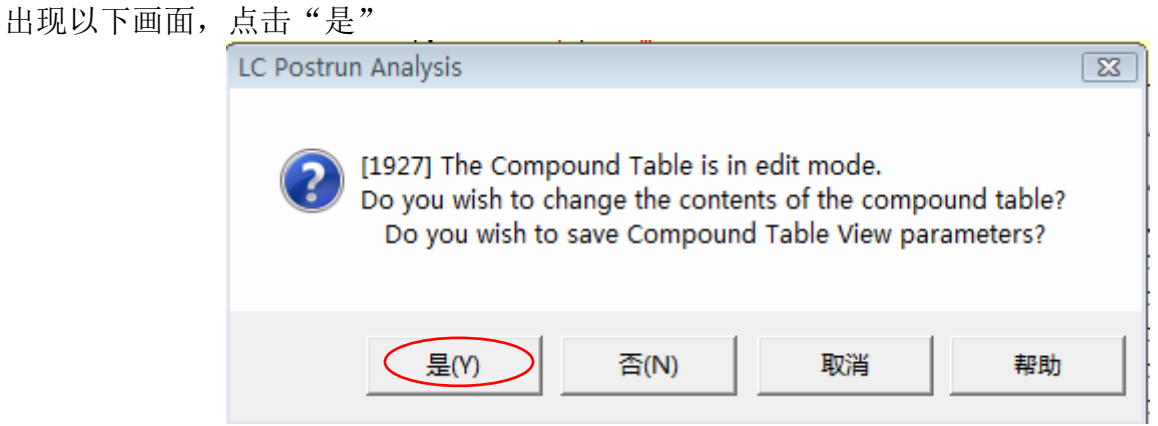

命名方法文件如 SN.lcm,点击保存。要记住此方法文件的路径及名称,以备调用。

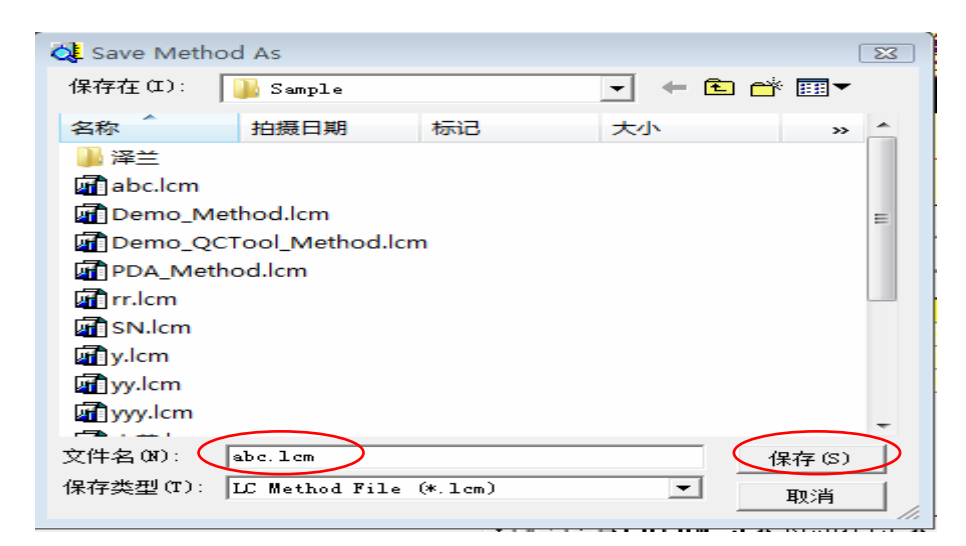

出现对话框,一定要勾选QA/QC Parameters,点击OK。

| Select Method Parameters                | 8 23   |
|-----------------------------------------|--------|
| 🖲 Current Setting 🔿 Acquisition Sett    | i .    |
| Data Acquisition                        | OK     |
| 🔲 Data Acquisition Parame               | Cancel |
| - LC Parameters<br>- System             |        |
| byscem                                  |        |
| LC Data Processing                      |        |
| Data Analysis Parameters                |        |
| - feak Integration<br>Parameters        |        |
| - Identification                        |        |
| Parameters<br>- Quantitative Parameters |        |
| - Compound Table                        |        |
| - Multi Chromatogram                    |        |
| Table<br>- Purity Parameters            |        |
| - <u>Spectrum</u> Parameters            |        |
| ▼ QA/QC Parameters                      |        |
| - QA/QC Parameters                      |        |
|                                         |        |
|                                         |        |

#### 4、批处理校正。

4.1 创建批表。点击辅助栏中Batch processing

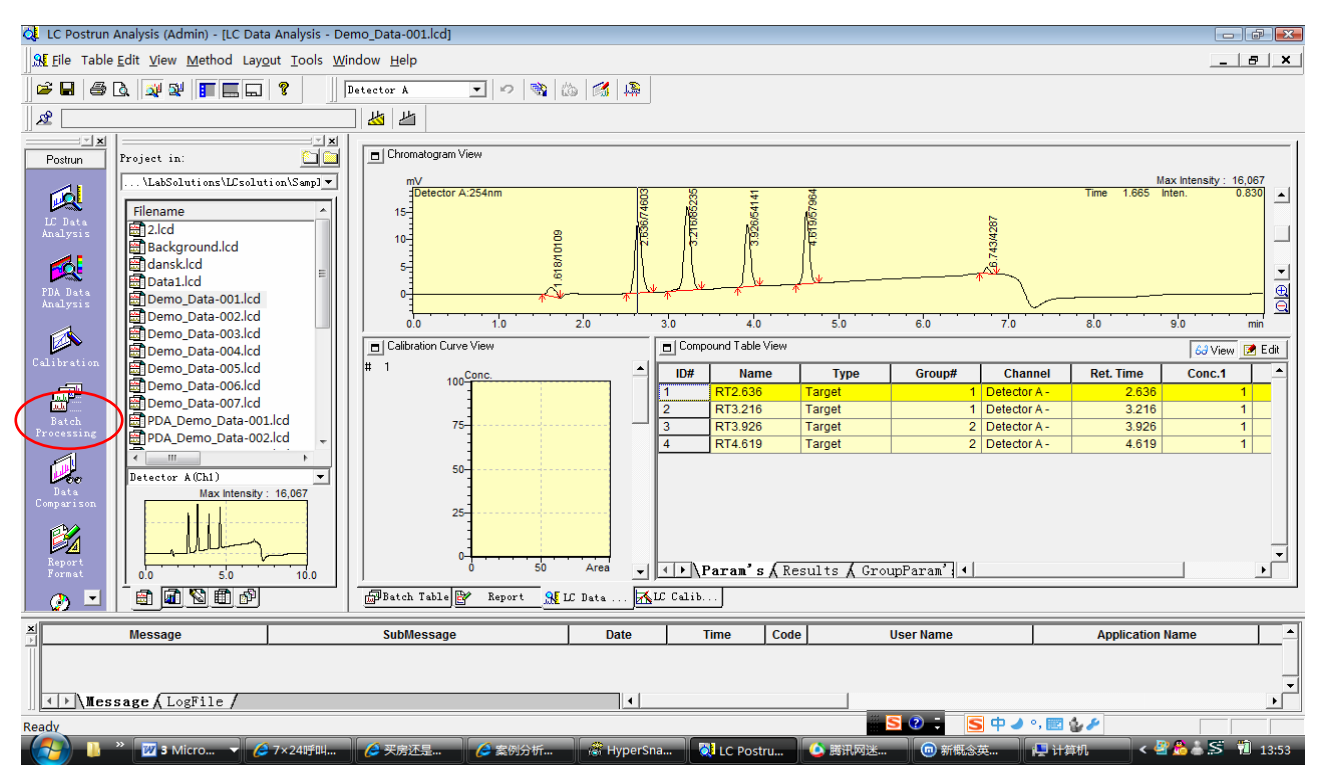

4.2 编辑批表。调入目标数据文件,选择Sample type 为QA/QC Unknown (或Standard) (此处选项要和2.2中sample type 的选择保持一致)、方法文件(第三步中保存的文件名)。

| 🔍 LC Postrun Analysis (Admin) - [Batch                                                                                                    | Table - IS-test.lcb]                                                                                                    |             |                  |                              |                                                               | ×   |
|----------------------------------------------------------------------------------------------------|----------------------------------------------------------------------------------------------------|-------------|------------------|------------------------------|---------------------------------------------------------------|-----|
| Eile Edit View Batch Tools Win                                                                                                    | dow <u>H</u> elp                                                                                                    |             |                  |                              | _ 8                                                           | ×   |
|                                                                                                    | Image: Second state       Image: Second state       Image: Second                                                                                                    |             |                  |                              |                                                               | _1  |
| Batch<br>Top<br>Top<br>Top<br>Top<br>Method<br>Devolopment<br>Settings<br>Settings<br>Settings<br>Settings<br>Devolopment<br>Settings<br>Demo_QCTool<br>Demo_QCTool<br>Demo_QCTool<br>Demo_QCTool<br>Demo_QCTool<br>Demo_QCTool<br>Demo_Satch.lcb<br>mil.lcb<br>mil.lcb | PostRun Sample Name Sample Type<br>1 STD 1: trandrd:()<br>1 STD 1: trandrd:()<br>PostRun Sample Name Sample Type<br>1 STD 1: trandrd:()<br>PostRun Sample Name Sample Type<br>1 STD 1: trandrd:()<br>PostRun Sample Type<br>1 STD 1: trandrd:()<br>PostRun Sample Type<br>1 STD 1: trandrd:()<br>PostRun Sample Type<br>1 STD 1: trandrd:()<br>PostRun Sample Type<br>1 STD 1: trandrd:()<br>PostRun Sample Type<br>1 STD 1: trandrd:()<br>PostRun Sample Type<br>1 STD 1: trandrd:()<br>PostRun Sample Type<br>1 STD 1: trandrd:()<br>PostRun Sample Type<br>1 STD 1: trandrd:()<br>PostRun Sample Type<br>1 STD 1: trandrd:()<br>1 STD 1: trandrd:()<br>1 STD 1: | Method File | Demo Data-00 lod | Level# ISTD Amt. Report O // | Analysis Type Report Fo Data Descripti<br>QT 3 LCsolution Dem | ▶   |
| X Message                                                                                                    | SubMessage                                                                                                    | Date        | Time Code        | User Name                    | Application Name                                              |     |
| Failed to print out.Printer is unavailable                                                                                                    | C:\LabSolutions\LCsolution\Sample\IS-test.lcb : 2                                                                                                    | 2009/6/17   | 17:53:42 0x0d1   | Admin                        | LC Postrun Analysis                                           |     |
| End Batch Processing (Postrun Analys                                                                                                    | C:\LabSolutions\LCsolution\Sample\IS-test.lcb: 3                                                                                                    | 2009/6/17   | 17:53:53 0x170   | Admin                        | LC Postrun Analysis                                           |     |
| Message LogFile /                                                                                                    |                                                                                                    | •           |                  |                              |                                                               | •   |
| Ready                                                                                                    |                                                                                                    |             |                  | 🛛 😒 🕄 🗧 🗾 💆 🤳                | ·, 📰 🆢 🖌                                                      |     |
|                                                                                                    | In 🔻 📑 已刷 📔 4 W 👻 🙆 腾讯                                                                                                    | 2 M. 🗸 🕺    | LCsol 🗦 🗦 🕸      |                              | Hype < 🦀 🕅 🦥 ڭ 👘 🕩 18                                         | :38 |

## 4.3 点击辅助栏中Settings,选定QA/QC输出名称及格式后,点击Batch Start 运行。

| 🔍 LC Postru  | n Analysis (Admin) - [Batch Ta  | able - IS-test.lcl | 5]               |                     |                      |                 |             |               |          |               |              |                   | ) <u>X</u> |
|--------------|---------------------------------|--------------------|------------------|---------------------|----------------------|-----------------|-------------|---------------|----------|---------------|--------------|-------------------|------------|
| Eile Edit    | <u>View Batch Tools Windo</u>   | w <u>H</u> elp     |                  |                     |                      |                 |             |               |          |               |              | _ 8               | ×          |
| <br>   D 🚅 日 | a d. 🕺 🛛 🔳 🖬                    |                    | ► =              |                     |                      |                 |             |               |          |               |              |                   |            |
|              | I                               |                    |                  |                     |                      |                 |             |               |          |               |              |                   |            |
| Batch        | Project in: 🛄 🧰                 | Folder: C:         | \LabSolutions\LC | solution\Sample     |                      |                 |             |               | 1        |               |              |                   |            |
|              | \LCsolution\Sample 🔻            | PostRun            | Sample Name      | Sample Type         | Method File          | Data Fi         | e Lev       | el# ISID Amt. | Report O | Analysis Type | Report Fo    | Data Descri       | ption      |
|              |                                 |                    | ISID             | 1.Standard.(I       | SN.ICM               | Demo_Data-u     | 01.1ca      | 1 [111111     |          | irui          |              | LCsolution De     | mo         |
| Top          | Filename                        |                    |                  | Settings            |                      |                 | ×           |               |          |               |              |                   |            |
| 10           | Background led                  |                    |                  | Start Ro            | w Bracket            | ASCII Con       | version     |               |          |               |              |                   |            |
|              | ansk.lcd                        |                    |                  | File Conve          | ersion QA/QC         | Folder   Op     | ion Items   |               |          |               |              |                   |            |
| Method       | Data1.lcd 🗉                     |                    |                  | Execut              | SA/UC                |                 |             |               |          |               |              |                   |            |
| Development  | Demo_Data-001.k                 |                    |                  | Output              | File (Text Style):   |                 |             |               |          |               |              |                   |            |
|              | Demo_Data-002.k                 |                    |                  | QAQCDa              | ta. txt              |                 |             |               |          |               |              |                   |            |
| Settings     | Demo Data-003.k                 |                    |                  | • Mera              | ge File 🔿 Overwrite  | Fi] C Auto-incr | ement       |               |          |               |              |                   |            |
|              | Demo_Data-005.k                 |                    |                  | 🗸 Outr              | out HTML Style File( | (Filename). htm |             |               |          |               |              |                   |            |
|              | Demo_Data-006.k                 |                    |                  | C Outp              | out CSV Style File(  | filename>.csv)  |             |               |          |               |              |                   |            |
| Batch Start  | Demo_Data-007.k                 |                    |                  |                     |                      |                 |             |               |          |               |              |                   |            |
|              | PDA_Demo_Data-                  |                    |                  |                     |                      |                 |             |               |          |               |              |                   |            |
|              | PDA_Demo_Data-                  |                    |                  |                     |                      |                 |             |               |          |               |              |                   |            |
| Stop         |                                 |                    |                  |                     |                      |                 |             |               |          |               |              |                   |            |
|              | Detector &(Ch1)                 |                    |                  |                     |                      |                 |             |               |          |               |              |                   |            |
|              | Max Intensity : 31,010          |                    |                  |                     |                      |                 |             |               |          |               |              |                   |            |
|              | ····                            |                    |                  |                     |                      |                 |             |               |          |               |              |                   |            |
|              |                                 |                    |                  |                     |                      |                 |             |               |          |               |              |                   |            |
|              |                                 |                    |                  |                     |                      |                 |             |               |          |               |              |                   |            |
|              |                                 | •                  |                  |                     |                      |                 |             |               |          |               |              |                   | P.         |
|              |                                 | 1                  |                  | -                   |                      |                 |             |               |          |               |              |                   |            |
|              |                                 | Batch I            | able ML Callo    |                     | 确定                   | 取消              | 帮助          |               |          |               |              |                   |            |
| ×            | Message                         |                    | SubMessage       |                     | Date                 | Time            | Code        | User Nam      | e        | Ap            | plication Na | me                | <b>^</b>   |
| Failed to p  | rint out.Printer is unavailable | C:\LabSolutions    | LCsolution\Samp  | ple\IS-test.lcb : 2 | 2009/6/17            | 17:53:42        | 0x0d1 Admin | 1             |          | LC Postrun Ar | nalysis      |                   |            |
| End Batch    | Processing (Postrun Analysi     | C:\LabSolutions    | LCsolution\Samp  | ple\IS-test.lcb : 3 | 2009/6/17            | 17:53:53        | 0x170 Admin | 1             |          | LC Postrun Ar | nalysis      |                   |            |
|              | ssage / LogFile /               |                    |                  |                     | •                    |                 |             |               |          |               |              |                   | ŀ          |
| Ready        |                                 |                    |                  |                     |                      |                 |             | iii ≶ 😨 😳     |          |               |              |                   |            |
|              | » 🔽 Misso 🤇 2 In                |                    |                  |                     |                      |                 |             |               | Adab     | * Lluna       | A IN 22 S    | 85. <b>8</b> 14 - | 10.44      |

## 4、 查看结果。进入第四步settings设定的输出项指定的文件夹,打开QA/QC输出文件名。 查看信噪比结果。

| 🕘 «Calc             | ulation R                                                                                                    | esults> - Micro                                                                                                   | osoft In                                                          | ternet                                                                                        | Explorer                                                                                   |                                                                                             |                                                                                      |                                                           |                           |                |                        |                                  |                      | _                | B       | 2  |
|---------------------|----------------------------------------------------------------------------------------------------|----------------------------------------------------------------------------------------------------|-------------------------------------------------------------------|-----------------------------------------------------------------------------------------------|--------------------------------------------------------------------------------------------|---------------------------------------------------------------------------------------------|--------------------------------------------------------------------------------------|-----------------------------------------------------------|---------------------------|----------------|------------------------|----------------------------------|----------------------|------------------|---------|----|
| 文件(E)               | 编辑(E)                                                                                                    | 查看(⊻) 收藏(≜                                                                                                    | り 工具                                                              | (I) 🕴                                                                                         | 帮助( <u>H</u> )                                                                             |                                                                                             |                                                                                      |                                                           |                           |                |                        |                                  |                      |                  | <b></b> |    |
| € 后退                | - 🕤                                                                                                    | - 💌 😰 (                                                                                                    | 6                                                                 | ◯ 搜索                                                                                          | i 🤺 uki                                                                                    | 藏夹,                                                                                         | <del>@</del> 🎓                                                                       | - 🗷 🌜                                                     |                           |                |                        |                                  |                      |                  |         |    |
| 地址 (12) 🧔           | 🖹 C:\LabSc                                                                                                    | olutions\LCsolution                                                                                               | (Sample)(                                                         | QAQCDa                                                                                        | ata.htm                                                                                    |                                                                                             |                                                                                      |                                                           |                           |                |                        |                                  | <b>~</b>             | ▶ 转到             | 链接      | *> |
| • 4                 | Method                                                                                                    | Filename> C                                                                                                    | :\LabS                                                            | Solut                                                                                         | ions\LC                                                                                    | solut                                                                                       | ion\Sampl:                                                                           | e\SN.lcm                                                  |                           |                |                        |                                  |                      |                  |         | •  |
| Detec               | tor A                                                                                                    |                                                                                                    |                                                                   |                                                                                               |                                                                                            |                                                                                             |                                                                                      |                                                           |                           |                |                        |                                  |                      |                  |         |    |
| • I                 | ndex<br>1. <u>Cal</u>                                                                                                    | ibration                                                                                                    |                                                                   |                                                                                               |                                                                                            |                                                                                             |                                                                                      |                                                           |                           |                |                        |                                  |                      |                  |         |    |
| Calibı              | ration                                                                                                    |                                                                                                    |                                                                   |                                                                                               |                                                                                            |                                                                                             |                                                                                      |                                                           |                           |                |                        |                                  |                      |                  | ſ       | ٦  |
| • L                 | evell C                                                                                                    | ount 1                                                                                                    |                                                                   |                                                                                               |                                                                                            |                                                                                             |                                                                                      |                                                           |                           |                |                        |                                  |                      |                  |         |    |
|                     |                                                                                                    |                                                                                                    |                                                                   |                                                                                               |                                                                                            |                                                                                             |                                                                                      |                                                           |                           |                |                        |                                  |                      |                  |         |    |
|                     | Data                                                                                                    |                                                                                                    |                                                                   | Dat                                                                                           | a File                                                                                     | Pat.                                                                                        | h                                                                                    |                                                           | Sample Name               | Sample ID      | Anal                   | ysis Date                        | Data                 | File             | Stat    |    |
| 4                   | Data<br>Datal:                                                                                                    | C:\LabSolut                                                                                                    | ions\                                                             | <i>Dat</i><br>LCsol                                                                           | a <i>File</i><br>.ution\S                                                                  | • <i>Pat.</i><br>Sample                                                                     | <b>h</b><br>e\Demo_Da <sup>.</sup>                                                   | ta-001.lcd                                                | Sample Name<br>STD        | Sample ID<br>1 | <b>Anal</b><br>2003–1  | <b>ysis Date</b><br>-16 21:26:02 | <i>Data</i><br>Norma | <i>File</i><br>1 | Stat    |    |
| • N                 | <i>Data</i><br>Data1:<br>oise (A                                                                                                    | C:\LabSolut<br>STM)                                                                                               | ions\                                                             | <i>Dat</i><br>LCsol                                                                           | a <i>File</i><br>ution\S                                                                   | e <i>Pat.</i><br>Sample                                                                     | <b>h</b><br>e∖Demo_Da <sup>.</sup>                                                   | ta-001.lcd                                                | Sample Name<br>STD        | Sample ID<br>1 | <b>Anal</b><br>2003–1- | <b>ysis Date</b><br>-16 21:26:02 | <i>Data</i><br>Norma | <i>File</i><br>1 | Stai    |    |
| • N                 | Data<br>Datal:<br>oise (A<br>Method                                                                                                    | C:\LabSolut<br>STM)<br>Calculate c                                                                                | ions\<br>on pro                                                   | <i>Dat</i><br>LCsol<br>cessi                                                                  | a <i>File</i><br>.ution\S<br>.ng time                                                      | e <i>Pat</i> .<br>Sample<br>e of e                                                          | <b>h</b><br>e\Demo_Da<br>each compo                                                  | ta-001.1cd                                                | Sample Name<br>STD        | Sample ID      | <b>Anal</b><br>2003–1  | <b>ysis Date</b><br>-16 21:26:02 | <i>Data</i><br>Norma | <b>File</b><br>1 | Star    |    |
| • N                 | <i>Data</i><br>Datal:<br>oise (A<br><b>lethod</b><br>Result]                                                                                                 | C:\LabSolut<br>STM)<br>Calculate c                                                                                | ions\<br>m pro                                                    | <i>Dat</i><br>LCsol<br>cessi                                                                  | a File                                                                                     | e <b>Pat</b> .<br>Sample<br>e of e                                                          | <b>h</b><br>e\Demo_Da<br>each compo                                                  | ta-001.lcd                                                | Sample Name<br>STD        | Sample ID      | <b>AnaI</b><br>2003-1- | <b>ysis Date</b><br>-16 21:26:02 | <i>Data</i><br>Norma | <i>File</i><br>1 | Star    |    |
| • N<br>• D          | Data<br>Datal:<br>oise (A<br>Method<br>Result]<br>ID Com                                                                                                    | C:\LabSolut<br>STM)<br>Calculate c                                                                                | ions\<br>on pro<br><i>Leve</i>                                    | <i>Dat</i><br>LCsol<br>cessi<br><del>11 S</del>                                               | a File<br>ution\S<br>.ng time                                                              | e <i>Pat.</i><br>Sample<br>∈ of                                                             | <b>h</b><br>e\Demo_Da <sup>.</sup><br>each compo                                     | ta-001.1cd                                                | Sample Name<br>STD        | Sample ID      | <b>Anal</b><br>2003–1- | <b>ysis Date</b><br>-16 21:26:02 | <i>Data</i><br>Norma | <i>File</i><br>1 | Stal    |    |
| • N.                | Data<br>Data1:<br>oise (A<br>Method<br>Result]<br>ID Com<br>1 RT3.                                                                                           | C:\LabSolut<br>STM)<br>Calculate c<br>Petand Name<br>216                                                          | ions\<br>on pro<br><i>Leve</i><br>32.95                           | <i>Dat</i><br>LCsol<br>cessi<br><del>11 S</del><br>39900                                      | a File<br>ution\S<br>.ng time                                                              | e <b>Pat</b> .<br>Sample<br>≥ of e                                                          | <b>h</b><br>e\Demo_Da <sup>-</sup><br>each compo                                     | ta-001.lcd                                                | Sample Name<br>STD        | Sample ID      | <b>Anal</b><br>2003–1  | <i>ysis Date</i><br>-16 21:26:02 | <i>Data</i><br>Norma | <i>File</i>      | Star    |    |
| • N.                | Data<br>Data1:<br>oise (A<br>Method<br>Result]<br>ID Com<br>1 RT3.<br>2 RT3.                                                                                 | C:\LabSolut<br>STM)<br>Calculate c<br>Pernd Name<br>216<br>926                                                    | ions\<br>on pro<br><i>Leve</i><br>32.95<br>24.51                  | <i>Dat</i><br>LCsol<br>cessi<br><i>11 S</i><br>9900<br>7337                                   | a File<br>ution\S<br>.ng time                                                              | e Pat.<br>Sample<br>e of                                                                    | <b>h</b><br>e\Demo_Da<br>each compo                                                  | ta-001.1cd                                                | Sample Name<br>STD        | Sample ID      | <b>Anal</b><br>2003–1- | <i>ysis Date</i><br>-16 21:26:02 | Data<br>Norma        | <i>File</i><br>1 | Sta     |    |
| • N.<br>• C         | Data<br>Data1:<br>oise (A<br>Method<br>Result]<br>ID Com<br>1 RT3.<br>2 RT3.<br>Result]                                                                      | C:\LabSolut<br>STM)<br>Calculate c<br>216<br>926<br>(S/N)                                                         | ions\<br>m pro<br><i>Leve</i><br>32.95<br>24.51                   | <i>Dat</i><br>LCsol<br>cessi<br>11 <i>S</i><br>39900<br>7337                                  | a File<br>ution\S<br>.ng time                                                              | e Pat.<br>Sample<br>e of (                                                                  | <b>h</b><br>e\Demo_Da<br>each compo                                                  | ta-001.lcd                                                | Sample Name<br>STD        | Sample ID      | <b>Anal</b><br>2003–1- | <b>ysis Date</b><br>-16 21:26:02 | Data<br>Norma        | <i>File</i><br>1 | Star    |    |
| - N                 | Data<br>Data1:<br>oise (A<br>Method<br>Result]<br>ID Com<br>1 RT3.<br>2 RT3.<br>Result]<br>o Lev                                                             | C:\LabSolut<br>STM)<br>Calculate c<br>216<br>926<br>(S/N)<br>ell<br>Campaund                                      | ions\<br>m pro<br><i>Leve</i><br>32.95<br>24.51                   | <i>Dat</i><br>LCsol<br>cessi<br><i>11 S</i><br>9900<br>7337                                   | a File                                                                                     | Pat.                                                                                        | h<br>e\Demo_Da<br>each compo                                                         | ta-001.1cd                                                | Sample Name<br>STD        | Sample ID      | <b>Anal</b><br>2003–1  | <i>ysis Date</i><br>-16 21:26:02 | Data<br>Norma        | <i>File</i><br>1 | Star    |    |
| - N                 | Data<br>Data1:<br>oise (A<br>Wethod<br>Result]<br>ID Com<br>1 RT3.<br>2 RT3.<br>8 Result]<br>o Lev<br>ID                                                     | C:\LabSolut<br>STM)<br>Calculate c<br>216<br>926<br>(S/N)<br>ell<br>Compound<br>TT 216                            | ions\<br>m pro<br><i>Leve</i><br>32.95<br>24.51<br><i>Name</i>    | <i>Dat</i><br>LCsol<br>cessi<br>39900<br>7337<br><i>Data</i>                                  | a File<br>ution\S<br>ng time<br>AU                                                         | e Pat.<br>Sample<br>e of o                                                                  | h<br>e\Demo_Da<br>each compo<br>atal Noi.                                            | ta-001.1cd                                                | Sample Name<br>STD        | Sample ID      | <b>Anal</b>            | ysis Date<br>-16 21:26:02        | Data<br>Norma        | <i>File</i><br>1 | Star    |    |
| - N<br>- C          | Data<br>Data:<br>oise (A<br>Kethod<br>Result]<br>ID Com<br>I RT3.<br>2 RT3.<br>2 RT3.<br>Result]<br>o Lev<br>ID<br>2 2                                       | C:\LabSolut<br>STM)<br>Calculate c<br>216<br>926<br>(S/N)<br>ell<br><b>Compound</b><br>RT3.216<br><b>PT3</b> .926 | ions\<br>on pro<br><i>Leve</i> .<br>32.95<br>24.51<br><i>Name</i> | <i>Dat</i><br>LCsol<br>cessi<br>39900<br>7337<br><i>Data</i><br>15403                         | <i>a File</i><br>ution\S<br>ng time<br><i>A</i><br><i>J Sign</i><br>9.045091               | Pat. Sample of and Data                                                                     | <i>h</i><br>e\Demo_Da<br>each compo<br><i>atal Noi</i> .<br>67.508860                | ta-001.1cd<br>ound<br><u>se Datai</u><br>32.959<br>24.517 | Sample Name<br>STD<br>S/N | Sample ID      | <b>Anal</b><br>2003–1- | ysis Date<br>-16 21:26:02        | Data<br>Norma        | <i>File</i><br>1 | Star    |    |
| • N<br>• D          | Data           Data1:           oise (A           Result]           ID Comm           1 RT3.           2 RT3.           2 RT3.           0 Lev           1 2 | C:\LabSolut<br>STM)<br>Calculate c<br>216<br>926<br>(S/N)<br>ell<br><b>Compound</b><br>RT3.216<br>RT3.926         | ions\<br>m pro<br><i>Leve</i><br>32.95<br>24.51<br><i>Name</i>    | <i>Dat</i><br>LCsol<br>cessi<br>39900<br>7337<br><i>Data</i><br>15403                         | <i>a File</i><br>ution\S<br>ng time<br><i>A</i><br><i>J Sign</i><br>9. 045091<br>2. 072271 | • Pat.<br>Sample<br>⇒ of •<br>•<br>•<br>•<br>•<br>•<br>•<br>•<br>•<br>•<br>•<br>•<br>•<br>• | <b>h</b><br>e\Demo_Da<br>each compo<br>dat <u>al Noi</u> .<br>67.508860<br>67.508860 | ta-001.1cd<br>pund<br><u>se Data1</u><br>32.959<br>24.517 | Sample Name<br>STD        | Sample ID      | <b>Anal</b><br>2003–1- | <i>ysis Date</i><br>-16 21:26:02 | Data<br>Norma        | <i>File</i><br>1 | Star    |    |
| • N                 | Data<br>Data:<br>Data1:<br>Doise (A<br>Wethod<br>Result]<br>ID Com<br>I RT3.<br>2 RT3.<br>Result]<br>o Lev<br>ID<br>2                                        | C:\LabSolut<br>STM)<br>Calculate c<br>216<br>926<br>(S/N)<br>ell<br><b>Compound</b><br>RT3. 216<br>RT3. 926       | ions\<br>m pro<br><u>Leve</u><br>32.95<br>24.51<br><b>Name</b>    | <i>Dat</i><br>LCsol<br>cessi<br><i>11 S</i><br>39900<br>7337<br><i>Data</i><br>15403<br>11463 | a File<br>a File<br>ng time<br>Al<br>Al<br>Al<br>Al<br>Al<br>Al<br>Al<br>Al<br>Al<br>Al    | • Pat.<br>Sample<br>≥ of<br>→<br>Dal D<br>1 40<br>1 40                                      | <b>h</b><br>e\Demo_Da<br>each compo<br>dat <u>al Noi.</u><br>67.508860<br>67.508860  | ta-001.1cd<br>pund<br>se Data1<br>32.9593<br>24.5173      | Sample Name<br>STD        | Sample ID      | <b>Anal</b><br>2003–1- | ysis Date<br>-16 21:26:02        | Data<br>Norma        | File<br>1        | Star    |    |
| • N<br>• []<br>• [] | Data<br>Data:<br>Data:<br>Dise (A<br>Wethod<br>Result]<br>ID Com<br>I RT3.<br>2 RT3.<br>Result]<br>o Lev<br>ID<br>2<br>2                                     | C:\LabSolut<br>STM)<br>Calculate of<br>216<br>926<br>(S/N)<br>ell<br>Compound<br>RT3. 216<br>RT3. 926             | ions\<br>on pro<br>32.95<br>24.51<br><i>Name</i>                  | <i>Dat</i><br>LCsol<br>cessi<br>39900<br>7337<br><i>Data</i><br>15403<br>11463                | a File<br>ng time<br>Al<br>1 Sign<br>2. 072271                                             | Pat.<br>Sample<br>e of v<br>Dal D<br>1 46                                                   | <b>h</b><br>e\Demo_Da<br>each compo<br>dat <u>al Noi</u><br>67.508860<br>67.508860   | ta-001.1cd<br>pund<br>32.9599<br>24.5173                  | Sample Name<br>STD        | Sample ID      | <b>Anal</b><br>2003–1  | ysis Date<br>-16 21:26:02        | Data<br>Norma        | <i>File</i><br>1 | Star    |    |

岛津客服中心 2009/6/17